## **Conference on Adoption Professionals**

## **Website Features**

- Launch virtual sessions
- Access your agenda & handouts •
- Send & receive in-app messages
- Complete evaluations

## **Website Directions**

- 1. Go to: https://btnt.short.gy/AdoptWeb
- 2. Click Sign up here to create a Whova account.
  - If you have an account, Sign In to the website.
- 3. Enter your registration email and create a password. (This email is for contact about the conference & CEUs.)
- 4. Click Sign Up / Sign In.
- 5. You will receive a verification code via email.
- 6. Enter code.
- 7. Click Enter Event.

|                       | Sign in using your Whova account    |
|-----------------------|-------------------------------------|
|                       | Password -                          |
|                       | Show                                |
|                       | Forgot your password?               |
|                       | I'm not a robot                     |
| Adoption Conference   | Sign in                             |
| October 17 – 18, 2024 | Don't have an account? Sign up here |
|                       | Whova Event Platform                |

| Sign in using your Whova ac         | count         | Sign up today<br>First Name *                                                                                                    | Last Name *                                                         |  |
|-------------------------------------|---------------|----------------------------------------------------------------------------------------------------|---------------------------------------------------------------------|--|
| Password *                          | O Shara       | Email *                                                                                                    |                                                                     |  |
| Forgot your password?               | <b>O</b> Show | Password *                                                                                                    | Show                                                                |  |
| I'm not a robot                     |               | <ul> <li>At least 8 characters</li> <li>At least one uppercase le</li> <li>At least one lowercase le</li> <li>At least one number</li> <li>At least one special char</li> <li>Confirm password *</li> </ul> | stter<br>tter<br>acter (like 1@#\$%^&*())                           |  |
| Don't have an account? Sign up here |               |                                                                                                    | () Show                                                             |  |
| Whova Event Platform                |               | By using this platform, yo and <u>Privacy Policy</u>                                                                                                    | u agree to Whova's <u>Terms of Use</u><br>reCAPTCHA<br>Privacy Tema |  |
|                                     |               |                                                                                                    | Sign up                                                             |  |
|                                     |               | Already have an account? Sign in<br>This is only open to registered attendees. Not Registered<br>yet? <u>Register here</u>                                                                                  |                                                                     |  |